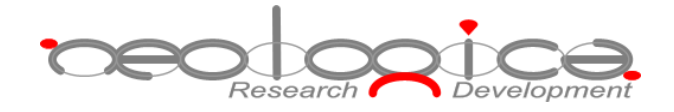

# **DICOM Anonymizer Pro**

Manuale di installazione

### **Table of Contents**

| 1 | ABBREVIATIONS             | 3  |
|---|---------------------------|----|
| 2 | INTRODUZIONE              | 4  |
| 3 | PROCEDURA D'INSTALLAZIONE | .4 |

## 1 Abbreviations

| Abbreviation | Description                                    |
|--------------|------------------------------------------------|
| AE           | Application Entity                             |
| DICOM        | Digital Imaging and COmmunications in Medicine |
| DIMSE        | DICOM Message Service Element                  |
| DLL          | Dynamic Link Library                           |
| GUI          | Graphical User Interface                       |
| LAN          | Local Area Network                             |
| PC           | Personal Computer                              |
| RAM          | Random Access Memory                           |
| SCP          | Service Class Provider                         |
| SCU          | Service Class User                             |
| SOP          | Service-Object Pair                            |
| TCP          | Transfer Control Protocol                      |
| UID          | Unique Identifier                              |
| USB          | Universal Serial Bus                           |
| VR           | Value Representation                           |

#### 2 Introduzione

Il presente documento descrive i passi da compiere per la corretta installazione del software DICOM Anonymizer Pro sviluppato da NeoLogica.

Il software può essere installato ed eseguito su diverse piattaforme, tra cui Windows, Mac OS X e Linux. Per installare l'Anonymizer, l'utente dovrà selezionare l'*installer* corretto, in base alla piattaforma utilizzata. Di seguito è riportata la lista degli *Installer* forniti e della loro relativa piattaforma:

- Windows: DICOMAnonymizerPro\_win\_32bit.exe o DICOMAnonymizerPro\_win\_64bit.exe
- Mac OS X: DICOMAnonymizerPro\_macosx.dmg
- Linux: DICOMAnonymizerPro\_linux\_x86.sh o DICOMAnonymizerPro\_linux\_amd64.sh
- Altri SO compatibili con Java: DICOMAnonymizerPro\_install\_java.zip

#### 3 Procedura d'installazione

Per avviare l'installazione di DICOM Anonymizer Pro, è necessario lanciare l'installer appropriato, come spiegato nel capitolo precedente. Fatto questo, si avvierà la procedura guidata dell'installazione. Come prima cosa verrà richiesto di selezionare la lingua da utilizzare (v. figura sotto).

| 🚼 Selez | Selezione lingua        |            |  |
|---------|-------------------------|------------|--|
|         | Selezionare una lingua: |            |  |
| 2       | Italiano                | •          |  |
|         |                         | OK Annulla |  |

Una volta selezionata la lingua, inizerà la breve procedura di installazione:

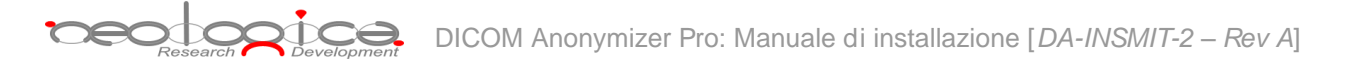

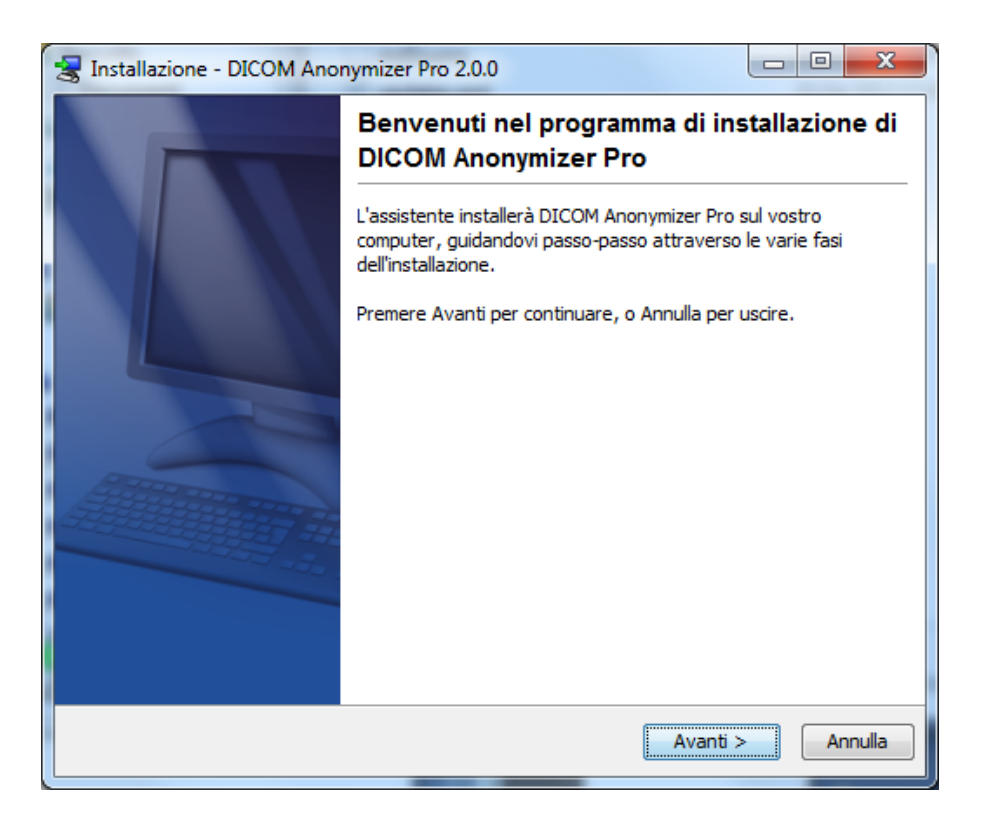

Cliccando sul pulsante *Avanti*, si accederà alla schermata di selezione della directory di installazione e della directory che conterrà i collegamenti del programma.

| 😤 Installazione - DICOM Anonymizer Pro 2.0.0                                                   | 😒 Installazione - DICOM Anonymizer Pro 2.0.0                                                                       |
|------------------------------------------------------------------------------------------------|----------------------------------------------------------------------------------------------------|
| Selezione della cartella di destinazione<br>Dove si desidera installare DICOM Anonymizer Pro?: | Selezione cartella del Menu Avvio/Start<br>Dove si desidera posizionare i collegamenti al programma?               |
| Selezionare la cartella in cui installare DICOM Anonymizer Pro e premere Avanti.               | Selezionare la cartella nel Menu Avvio/Start nella quale creare i collegamenti del programma,<br>e premere Avanti. |
| Cartella di destinazione                                                                       | 🕼 Crea cartella nel menu Start                                                                                     |
| C:\Program Files\WeoLogica\DICOMAnonymizerPro Sfoglia                                          | NeoLogica\DICOM Anonymizer Pro                                                                                     |
| Spazio disco necessario: 104.4 MB                                                              | 7-Zip                                                                                                    |
| Spazio disco libero: 383.092 MB                                                                | Accessories                                                                                                    |
|                                                                                                | Adobe                                                                                                    |
|                                                                                                | Adobe Web Standard CS3                                                                                             |
|                                                                                                | Apache HTTP Server 2.2                                                                                             |
|                                                                                                | AutomatedQA                                                                                                    |
|                                                                                                | Broadcom                                                                                                    |
|                                                                                                | ☑ Creare abbreviazioni per tutti gli utenti                                                                        |
| install4j                                                                                      | install4j                                                                                                    |
| < Indietro Avanti > Annulla                                                                    | < Indietro Avanti > Annulla                                                                                        |

Completata questa procedura, cliccando il pulsante *Avanti* si avvierà l'ultima parte dell'installazione, al termine della quale verrà mostrato la schermata che ne confermerà il completamento. Cliccare il pulsante *Termina* per uscire dal programma di installazione.

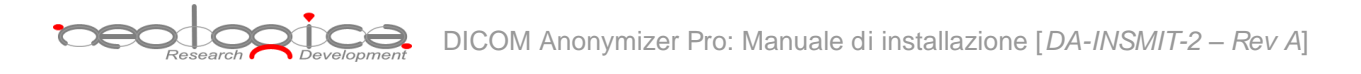

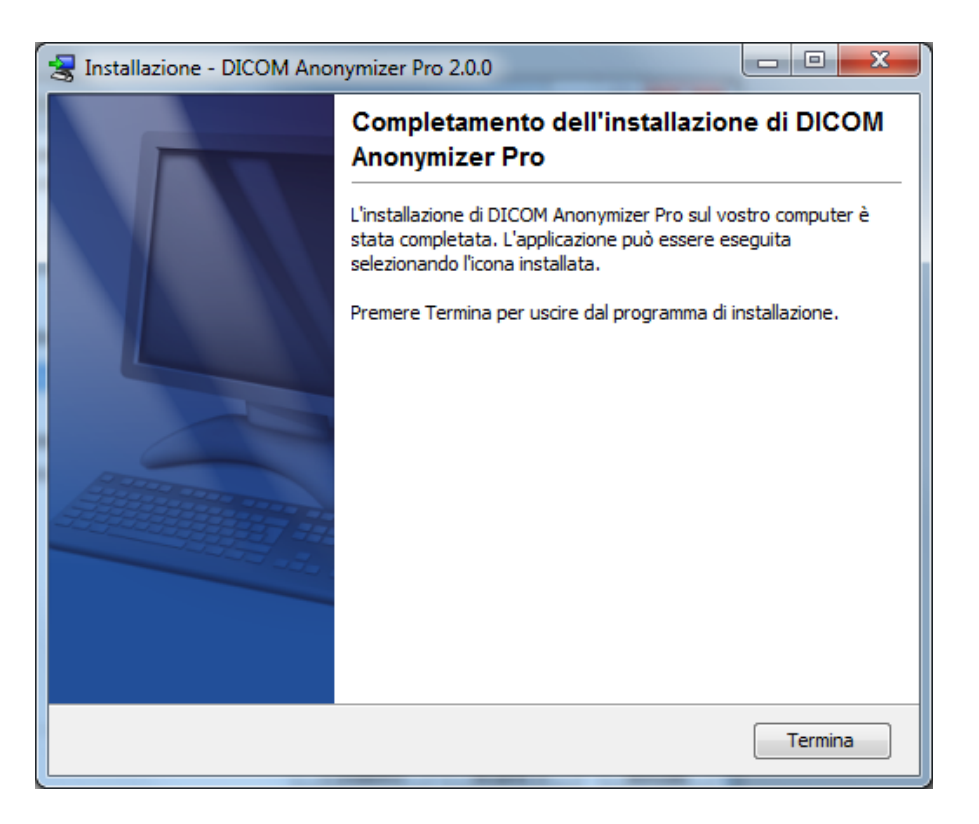

Ora DICOM Anonymizer Pro è installato correttamente. Per informazioni sul suo corretto utilizzo, consultare il *Manuale Utente*.